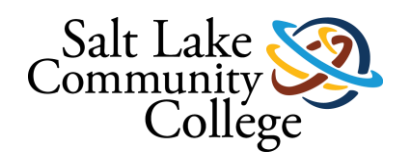

## **Employee Dashboard**

## **Frequently Asked Questions**

## • What is the Employee Dashboard?

- Answer: The employee dashboard is a cleaner, condensed, more modern looking version of the employee tab on mySLCC. With enhanced features, including a mobilefriendly version, the employee dashboard will provide an improved user experience.
- Why do some links on the dashboard keep taking me back to old pages?
  - Answer: While the dashboard is new, the pages it links to will remain the same until Ellucian updates them. In future updates, each page will integrate into the dashboard.
- How do I get back to the dashboard after it has taken me to an old page?
  - Answer: You can use your browser's back button to return to the dashboard.

## • My personal information is wrong. What should I do?

- Answer: If your <u>Permanent Address</u> (used for payroll records) shown in "More Personal Information" is incorrect, please complete an address change form.
  - Locate it at <u>http:/i.slcc.edu/hr/forms</u>. It is found under the header titled "Personnel Action Forms (PAFS)" near the bottom of the page. Please return this form to the HR department.
- If your <u>Mailing Address</u> (used for Student Records) shown in "More Personal Information" is incorrect,
  - change your address by going to the "Academics & Records" Tab after logging into mySLCC.
  - Under the Academic Records header, click the "Change of Address, Phone, Email" link.
  - You will be prompted to change your address. This action will change your "mailing address" only.
- If your phone number or email address is wrong, email <u>hr@slcc.edu</u> using your SLCC email account with the specific changes that need to be made.
- I clicked on the edit button, and it won't let me do anything. Why?
  - Answer: This function is being reviewed. We will let you know when this function is available. See question above if you need to change information.
- How do I access my time sheet to enter time, vacation, or sick time on the Employee Dashboard?
  - Answer: Also, you may continue to access your timesheet from the "Time & Leave" tab on the mySLCC page.

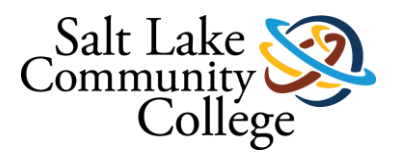

- It is also available under "My Activities" on the right side of the dashboard.
  - Click on the button titled "Enter Time". It will navigate to an older page titled "TimeSheet/Leave Request/Proxy".
  - Below "Selection Criteria", and under "My Choice", select the option for "Access my Time Sheet". Click select.
  - From here you will be able to choose your pay period and access your timesheet.
- Regarding "My Team", I hear my supervisor has access to more of my information; what information can my supervisor see?
  - Answer: Your address on file with payroll/HR, phone number, Bruinmail & SLCC email addresses, personal email if you have given one, emergency contact(s), hire date, birthdate month & day (year excluded), S#, and leave balances.
- Who can I contact if I have additional questions?
  - Answer: You may email hr@slcc.edu,
  - o or call the HR Office at 801-957-4210